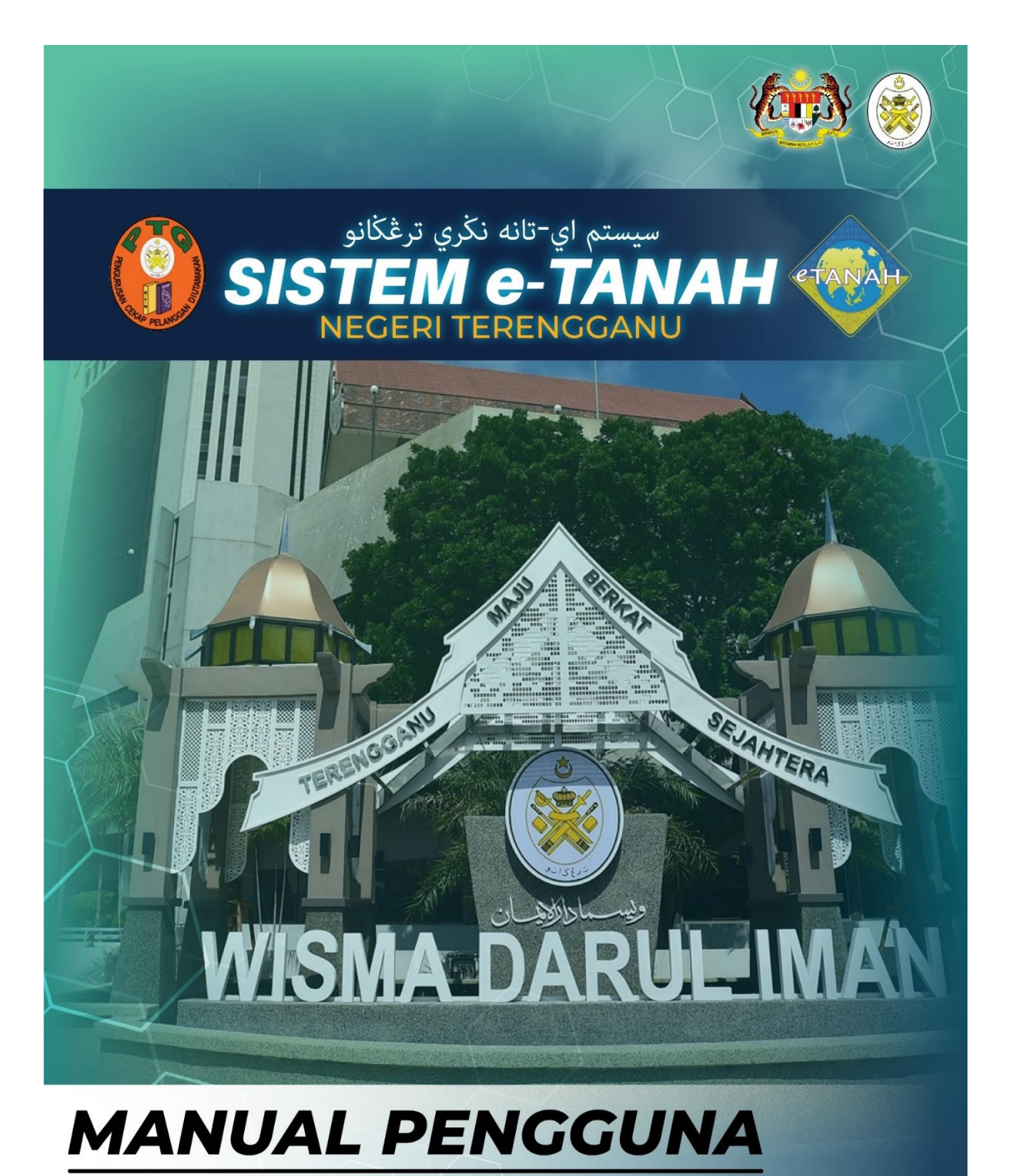

## PENDAFTARAN AKAUN PENGGUNA FIRMA GUAMAN

🕓 09 600 6000 (PTC) 09 627 6417 (e-Tanah Helpdesk) 🌐 https://ptg.terengganu.gov.my 🖻 etanah\_helpdesk@terengganu.gov.my (Hel/pdesk) 🕧 Pejabat Tanah dan Galian Terengganu PuncakTegap

## **PENDAFTARAN AKAUN**

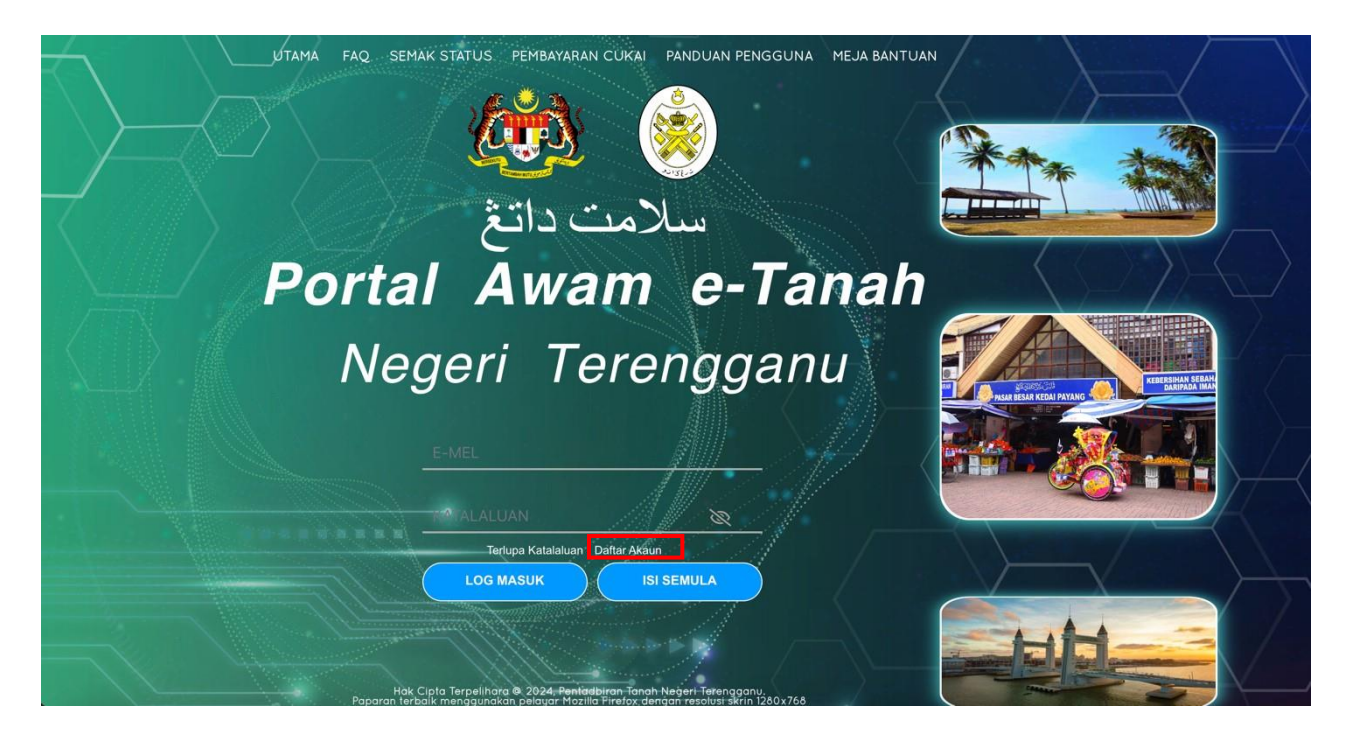

| • | Klik                           | Daftar                    | Akaun                                   | untuk                     | membuat                  | akaun.            |
|---|--------------------------------|---------------------------|-----------------------------------------|---------------------------|--------------------------|-------------------|
|   | <b>E</b>                       |                           | PORTAL                                  | AWAM                      | e-TANAH                  |                   |
|   |                                |                           | rtegen ier                              | enggano-                  | and the second second    |                   |
|   | Pendaftaran I                  | <sup>p</sup> engguna Awam |                                         |                           |                          |                   |
|   | Arahan :<br>1) Lengkapkan bora | ng Pendaftaran Pengguna   | serta muatnaik dokumen sokongan yang di | perlukan.                 | * N                      | fedan Wajib Diisi |
|   | Maklumat Akaun                 |                           |                                         |                           |                          |                   |
|   | Jenis Akaun *                  | : Fir                     | ma Guaman                               | ~                         |                          |                   |
|   | Alamat E-mel                   | :                         |                                         | * Alamat emel akan diguna | ikan sebagai ID Pengguna |                   |
|   |                                |                           |                                         |                           |                          |                   |

- Pilih jenis akaun **Firma Guaman**.
- Isikan alamat e-mel. Pastikan alamat e-mel adalah sah dan aktif.

| Maklumat Pengguna         |    | -                                               |
|---------------------------|----|-------------------------------------------------|
| Nama Penuh *              | ÷  | * Masukkan nama seperti di dalam Kad Pengenalan |
| Warganegara *             | 1  | Malaysia 🗸                                      |
| Jenis/Nombor Pengenalan * | 15 | Kad Penganalan Baru 🗸                           |
| Alamat Berdaftar *        | :  |                                                 |
|                           | :  |                                                 |
|                           | 1  |                                                 |
|                           | :  |                                                 |
| Poskod *                  | :  |                                                 |
| Negara *                  |    | Malaysia 🗸                                      |
| Negeri *                  | :  | v                                               |
| Bandar                    | :  | ×                                               |
| Alamat Surat Manusat      |    | Alamat Berdaftar adalah Alamat Surat Menyurat   |
| Author Sonac menyanac     |    |                                                 |
| Poskod *                  | :  |                                                 |
| Negara *                  |    | v                                               |
| Negeri                    |    | v                                               |
| Bandar                    | ÷  | v                                               |
| No. Telefon Bimbit *      | :  | Cth: 0191234567                                 |
| No. Telefon (R)           | :  | Cth: 063454535                                  |

- Isikan Maklumat Firma.
- Pastikan Medan yang bertanda merah (\*) Wajib Diisi dengan lengkap.
- Sila pilih Pejabat Tanah yang terdekat bagi urusan pengesahan maklumat.

| Muat Naik Dokumen       |                                 |              |                            | - |
|-------------------------|---------------------------------|--------------|----------------------------|---|
| Bil.                    | Nama Dokumen                    | Lampiran     | Fail                       |   |
| 1                       | Salinan Kad Pengenalan Individu | 🕝 Sila Pilih | Tiada rekod yang dijumpai. |   |
| * Fail hanya dalam fori | nat PDF, PNG dan JPEG sahaja    |              |                            |   |

- Pastikan fail yang dimuat naik hanya dalam format **PDF**, **PNG dan JPEG sahaja**.

| Soalan Keselamatan                                          |                            |                                                                           |                                                     |                                 |                                      |                                 |                               |                  | -    |
|-------------------------------------------------------------|----------------------------|---------------------------------------------------------------------------|-----------------------------------------------------|---------------------------------|--------------------------------------|---------------------------------|-------------------------------|------------------|------|
| Soalan Keselamatan 1 *                                      | з                          | - Sila Pilih -                                                            |                                                     | ~                               |                                      |                                 |                               |                  |      |
| Jawapan Keselamatan 1 *                                     | :                          |                                                                           |                                                     |                                 |                                      |                                 |                               |                  |      |
| Soalan Keselamatan 2 *                                      | :                          | - Sila Pilih -                                                            |                                                     | ~                               |                                      |                                 |                               |                  |      |
| Jawapan Keselamatan 2 *                                     | 1                          |                                                                           |                                                     |                                 |                                      |                                 |                               |                  |      |
|                                                             |                            |                                                                           |                                                     |                                 |                                      |                                 |                               |                  |      |
| Pengesahan                                                  |                            |                                                                           |                                                     |                                 |                                      |                                 |                               |                  | -    |
| Dengan ini saya mengakui baha<br>Peguam/SSM/Pesuruhjaya Sum | wa maklumat<br>pah/Pegawai | t yang dinyatakan adalah benar. Pihak<br>Awam/Mahkamah/Pegawai Gred Profe | Pejabat Tanah Dan Galian Negeri Tere<br>sional dll. | engganu berhak untuk membatalka | ın permohonan ini sekiranya terdapat | maklumat palsu dan tidak benar. | Semua salinan hendaklah diaku | i sah (CTC) oleh |      |
|                                                             |                            |                                                                           |                                                     |                                 |                                      |                                 | (2 m //                       | dura web         | Burn |

- Lengkapkan 2 Soalan Keselamatan bersama Jawapan.
- Tandakan pada petak Pengesahan jika maklumat adalah benar dan lengkap dan klik
  Daftar.
- Semak emel yang didaftarkan dan klik pautan dalam emel tersebut untuk membuat pengesahan.
- Pegawai di pejabat tanah akan mengesahkan maklumat dan emel notifikasi ID Pengguna dan Kata Laluan sementara akan dihantar kepada pengguna untuk digunakan di Portal Awam e-Tanah.
- Pengguna perlu menukar Kata Laluan tersebut sebelum membuat sebarang urusan.
- Seterusnya pengguna perlu datang ke Pejabat Tanah untuk membuat Pengesahan Biometrik sebelum membuat urusan permohonan dan carian persendirian di Portal Awam e-Tanah.

|                                                                                                    | PORTAL A<br>Negeri Tere                                                  | AWAM<br>engganu                                                                     | e-TANAH                                                                                                    | ALI MITHU AH HOCK LEGAL<br>Aris Akan : Firma Gamm - Pertador                         |
|----------------------------------------------------------------------------------------------------|--------------------------------------------------------------------------|-------------------------------------------------------------------------------------|----------------------------------------------------------------------------------------------------|--------------------------------------------------------------------------------------|
| PERMOHONAN                                                                                                    | Pendaftaran Wakil Senarai Wakil                                          | 1                                                                                   |                                                                                                    |                                                                                      |
| 🔁 STATUS PERMOHONAN                                                                                                    | Maklumat Wakil Firma                                                     |                                                                                     |                                                                                                    | =                                                                                    |
| CUKAI TANAH / PETAK                                                                                                    | Nama Penuh *                                                             |                                                                                     |                                                                                                    |                                                                                      |
| E-CARIAN                                                                                                    | No. Kad Pengenalan Baru *                                                |                                                                                     |                                                                                                    |                                                                                      |
| BAYARAN                                                                                                    | No. Telefon Bimbit *                                                     |                                                                                     | Cth: 0191234567                                                                                                    |                                                                                      |
| BIL KELOMPOK                                                                                                    |                                                                          |                                                                                     |                                                                                                    |                                                                                      |
|                                                                                                    | Pengesahan                                                               |                                                                                     |                                                                                                    | -                                                                                    |
| الله عنه عنه عنه المعني المعني المعني المعني (المعني) (المعنى المعني) (المعنى المعني) (المعنى المعني) (المعنى المعني) (المعنى المعني) (المعنى المعنى المعنى المعنى المعنى المعنى المعنى المعنى المعنى المعنى المعنى المعنى المعنى المعنى المعنى المعنى المعنى المعنى المعنى المعنى المعنى المعنى المعنى المعنى المعنى المعنى المعنى المعنى المعنى المعنى المعنى المعنى المعنى المعنى المعنى المعنى المعنى | Dengan ini saya mengakui bahawa<br>maklumat palsu dan tidak benar. Semua | a maklumat yang dinyatakan adalah beni<br>a salinan hendaklah diakui sah (CTC) oleh | r. Pihak Pejabat Tanah Dan Galian Negeri Terengganu berhak ur<br>Peguam/SSM/Pesuruhjaya Sumpah/Pegawai Awam/Mahkamah | ituk membatalkan permohonan ini sekiranya terdapat<br>/Pegawai Gred Profesional dll. |
| BE PENGURUSAN ID PENGGUNA                                                                                                    | 1                                                                        |                                                                                     |                                                                                                    | Keluar du Simpan                                                                     |

## PENGURUSAN WAKIL

- Klik di bahagian Pengurusan Wakil untuk mendaftar wakil.
- Isi Maklumat Wakil Firma dengan lengkap
- Klik pada petak **Pengesahan** jika maklumat tersebut adalah benar dan klik **Simpan**.

|                           | PORTAL AWAM e-TANAH<br>Negeri Terengganu                                                                                                    |
|---------------------------|----------------------------------------------------------------------------------------------------|
| PERMOHONAN                | Pendaftaran Wakil Senaral Wakil                                                                                                    |
| C STATUS PERMOHONAN       | Maklumat Wakil Firma —                                                                                                    |
| CUKAI TANAH / PETAK       | Berjaya                                                                                                    |
| E-CARIAN                  | Berjaya daftar Wakil Firma. Wakil Firma perlu mendaftarkan biometrik di PTG/PDT sebelum membuat urusan. X Tutup                                                                                                    |
| ayaran                    | No. Telefon Bimbit * : Crw 013/234587                                                                                                    |
|                           |                                                                                                    |
| PENGURUSAN WAKIL          | Pengesahan —                                                                                                    |
| () SEJARAH BAYARAN        | Pengan ini saya mengakui bahawa maklumat yang dinyatakan adalah benar. Phak Pejabat Tarah Dan Galian Negeri Terongganu berhak untuk membatalkan permohonan ini sekiranya terdapat maklumat palsu dan tidak benar. Semua salinan hendaklah diakui sah (CTC) oleh Peguany/SM/Pesuruhjaya Sumpah/Pegawai Anam/Mahkamah/Pegawai Gred Profesional dil. |
| EE PENGURUSAN ID PENGGUNA | E Keluar Cimpan                                                                                                    |

• Wakil Firma perlu mendaftarkan biometrik di PTG/PDT sebelum membuat urusan.

| TATUS PERMOHONAN    |   |       |              | Senarai Wakil Firma : 3              |                         |          |
|---------------------|---|-------|--------------|--------------------------------------|-------------------------|----------|
|                     | 1 | Ві    | il Nama      | Jenis & No Pengenalan                | Tarikh Daftar Biometrik | Tindakan |
| CUKAI TANAH / PETAK |   | 1     | MARISSA WONG | Kad Pengenalan Baru / 900111-11-1111 | 12/09/2024              | 💼 🕞      |
|                     |   | 2     | ANA          | Kad Pengenalan Baru / 880909-14-5567 | ×                       | <u> </u> |
| E-CARIAN            |   | 3     | RITA         | Kad Pengenalan Baru / 880909-14-3567 |                         | 1        |
| JAYARAN             |   | Hapus |              |                                      |                         |          |
| BIL KELOMPOK        |   |       |              |                                      |                         |          |
| PENGURUSAN WAKIL    |   |       |              |                                      |                         |          |
| SEJARAH BAYARAN     |   |       |              |                                      |                         |          |

- Klik Senarai Wakil untuk melihat maklumat wakil.
- Tarikh daftar biometrik akan terpapar jika wakil tersebut telah membuat pendaftaran.
- Klik 🆻 di bahagian Tindakan untuk membuat kemaskini maklumat wakil.
- Jika ingin menghapuskan maklumat wakil, klik 🛅 .